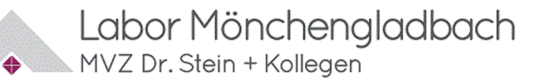

## Einladung zur Fortbildung für ihr Praxisteam

Liebes Praxisteam,

die Phase der Präanalytik umfasst alle Arbeitsschritte die *vor* der Labortür, also vor der eigentlichen Analytik, ablaufen. Diese Fortbildung trägt zu einem sachgerechten und wirtschaftlichen Einsatz der verwendeten Materialien bei und soll bei der Vermeidung von unnötigen Kosten und diagnostischer Unsicherheit helfen, verursacht durch unbeabsichtigte – weil nicht erkannte – präanalytische Fehler. Fallbeispiele aus unserem Laboralltag und ein Workshop für die Durchführung der venösen Blutentnahme mit dem Vacuette-System veranschaulichen, wie wichtig Ihre fachgerechte Vorbereitung in der Praxis ist.

### Vacuette-System: "Präanalytik - Tipps & Tricks im Labor und bei der venösen Blutentnahme"

#### Referenten: Mag. Andreas Mayr

Product Application Specialist Greiner Bio-One GmbH Pflegewissenschaftler Akademischer Lehrer für Gesundheits- und Krankenpflege Intensivpfleger Überblick Präanalytik, detaillierte Produktbeschreibungen zum evakuierten Blutabnahmesystem Durchführung der venösen Blutentnahme nach CLSI-Standard (GP41-7) Praktische Übungen am Schulungsarm, Tipps und Tricks für die Praxis bei schwierigen Venenverhältnissen

TeilnehmerInnen führen die Venenpunktion im Einklang mit den rechtlichen, beruflichen und berufspolitischen Anforderungen durch. Sie reflektieren die eigene Praxis und ergreifen Maßnahmen zur Verbesserung der Kenntnisse und praktischen Fähigkeiten.

#### **Claudia Bayer**

Leitung Prä-/Postanalytik Labor MVZ Dr. Stein + Kollegen, Mönchengladbach Tipps und Tricks im Labor – Beispiele aus dem Laboralltag

- Termin: 12.03.2025 Pradus Medical Center Reichsstraße 59 40217 Düsseldorf
- Dauer: 14:30 Uhr Registrierung und Imbiss 15:00 Uhr Beginn der Veranstaltung 18:30 Uhr Ende der Veranstaltung
- **Teilnehmer:** Diese Schulung wird für ihr Praxisteam angeboten, wenn sie Anwender des Greiner Vacuette-Systems sind. Maximal 50 Teilnehmer.
- Anmeldung:Online unter www.labor-stein.de/veranstaltungen oder<br/>per Mail an veranstaltungen@labor-stein.de.Wichtig hier: Bitte geben Sie im Betreff den Kursnamen und in der Mail Praxisname,<br/>Praxisadresse und die Teilnehmer mit Vor- und Zunamen an.
- Kosten: Die Veranstaltung ist für Sie kostenfrei.

Bei Rückfragen stehen wir Ihnen selbstverständlich gerne telefonisch (02161/8194443) zur Verfügung.

Herzlichst, Ihr Außendienstteam MVZ Dr. Stein + Kollegen und MVZ Labor Limbach Aachen

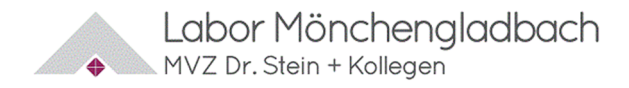

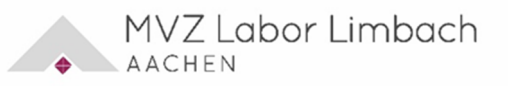

# Einladung zur Fortbildung für ihr Praxisteam/ PraxisinhaberInnen

### Wie registriere ich mich im Veranstaltungsportal?

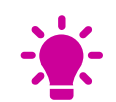

Erst einmal ein herzliches Dankeschön für Ihr Interesse an unseren Veranstaltungen. Wie Sie in der Einladung erfahren haben, ist es ab sofort zur Anmeldung an unseren Fortbildungen zwingend erforderlich, das Veranstaltungsportal unserer Homepage zu nutzen.

Hierdurch ergeben sich ein paar Änderungen zum gewohnten Anmeldevorgang, die Ihnen im Laufe der Zeit sicher in "Fleisch und Blut" übergehen werden.

Um Ihnen den Vorgang so leicht wie möglich zu machen, möchten wir Sie mit dieser kleinen *To do Liste* bei Ihrer ersten Anmeldung im Veranstaltungsportal begleiten.

### Fangen wir einfach mal an ;)

- ✓ Wählen Sie auf unserer Homepage-Startseite die Rubrik *Veranstaltungen* aus.
- Registrieren Sie sich mit Ihrer eigenen Email-Adresse. Für die korrekte Übernahme Ihrer persönlichen Anmeldung können Sie sich nur einzeln als Teilnehmer anmelden.
  Es ist nicht möglich, mehrere Teilnehmer (pro Praxis) in einem Vorgang anzumelden.
- ✓ Geben Sie bei *Praxis/Klinik/Institution* bitte den **Praxisnamen** (Praxis Dr. Mustermann) an.
- ✓ Bei *Straße/Hausnummer*: Bitte unbedingt die Praxisanschrift angeben.
  Die Angabe Ihrer privaten Daten außer ihrem Namen ist nicht erforderlich.
- ✓ Schließen Sie den Vorgang mit ihrer **Passwortvergabe** ab.
- ✓ **Mobil:** Verifizierungslink zur Bestätigung anklicken.
- ✓ Am PC: Bestätigen Sie im nächsten Schritt mit dem Bestätigungs-Code Ihre Registrierung. Den Code erhalten Sie per Email auf Ihre angegebene Emailadresse.

#### Jetzt ist alles zur Anmeldung bereit

- ✓ Klicken Sie oben links auf **"Fortbildungen"**, um die gewünschte Fortbildung auszusuchen.
- ✓ Klicken Sie auf die gewünschte Fortbildung.

Legen Sie die ausgewählte Veranstaltung in den Warenkorb. 🕁 💿 Wenn Sie ihre Auswahl abgeschlossen haben, gehen Sie in ihren Warenkorb.

- ✓ Gehen Sie zur Kasse. Starten Sie die Zahlung. Füllen das Feld "Land" aus und bestätigen nochmal.
- ✓ Ihre Anmeldung wurde erfolgreich abgeschlossen. Sie bekommen eine Mail hierzu.
- ✓ Gut zu wissen: Auch Ihr Teilnehmerzertifikat ist über das Portal für Sie zum Download hinterlegt

Die Rechnung wird Ihnen per Post nach Teilnahme an der Veranstaltung an die in Ihrer Anmeldung angegebene Praxisadresse zugesendet.

Wir freuen uns auf Ihre Teilnahme!